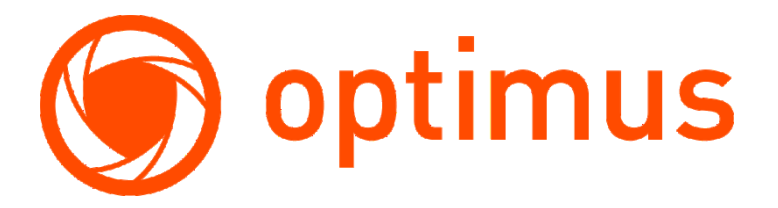

Optimus, надежные системы видеонаблюдения и безопасности

# Инструкция по использованию камер Optimus IP-H012.1(2.8)W // IP-H012.1(3.6)W и облачного сервиса IPEYE

Версия 1.0

http://optimus-cctv.ru/ 02.06.2020

## Оглавление

| 1. | Введ | цение. Обновление прошивки камеры Optimus для поддержки нового облачного сервиса | 2   |
|----|------|----------------------------------------------------------------------------------|-----|
| 2. | Реги | страция личного кабинета на сайте IPEYE                                          | 4   |
| 3. | Доб  | авление камеры Optimus в личный кабинет IPEYE                                    | 6   |
|    | a)   | Простой вариант                                                                  | 6   |
|    | b)   | Продвинутый вариант                                                              | 7   |
| 4. | Исп  | ользование облачного сервиса                                                     | 8   |
|    | a)   | Web-портал                                                                       | 8   |
|    | b)   | Мобильные приложения                                                             | .11 |
| 5. | Реш  | ение возникающих вопросов                                                        | .11 |
|    | a)   | Отсутствие звука в видеопотоке                                                   | .11 |
|    | b)   | Отсутствие видеопотока после смены пароля на камере                              | 12  |
|    | c)   | Где можно узнать подробное описание всех настроек облачного сервиса              | .12 |
|    |      |                                                                                  |     |

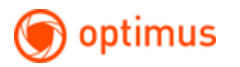

# 1. Введение. Обновление прошивки камеры Optimus для поддержки нового облачного сервиса

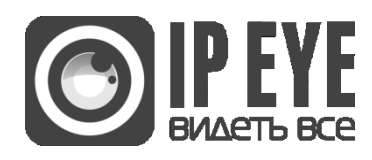

Переходим в электронный архив Optimus <u>file.sec-e.ru</u> в раздел <u>Прошивки для оборудования Optimus/IP камеры</u>

Выбираем прошивку для вашей камеры IP-H012.1(2.8)W / IP-H012.1(3.6)W :

| 🖉 Папка 💋 Вверх                         | Имя .расширение                 | Размер |
|-----------------------------------------|---------------------------------|--------|
| 🐔 Домой                                 | B16CV200HX_IPEYE_2020-06-03.pkg | 6.4 MB |
| » Оборудование Optimus                  |                                 |        |
| » Прошивки для оборудования Op<br>timus |                                 |        |
| » IР камеры                             |                                 |        |
| » IP-Н серия                            |                                 |        |
| » IP-H012.1(2.8)W & IP-H012.<br>1(3.6)W |                                 |        |
| 0 папок, 1 файлов, 6.4 Mbytes           |                                 |        |

Обновляем прошивку на камере согласно инструкции:

Выполняем вход в интерфейс камеры через браузер Internet Explorer. По умолчанию имя пользователя = admin

По умолчанию пароль = admin

| Безопасность Windows            |                                                                                                    |  |  |  |  |  |
|---------------------------------|----------------------------------------------------------------------------------------------------|--|--|--|--|--|
| Для входа на со<br>Сервер сообщ | Для входа на сервер 192.168.1.44 нужны имя пользователя и пароль.<br>Сервер сообщает о том, что он находится в index.html. |  |  |  |  |  |
| Предупрежден<br>небезопасное    | Предупреждение. Имя пользователя и пароль будут переданы через<br>небезопасное соединение с обычной проверкой подлинности. |  |  |  |  |  |
|                                 | admin<br>•••••<br>Запомнить учетные данные                                                                                 |  |  |  |  |  |
|                                 | ОК Отмена                                                                                                    |  |  |  |  |  |

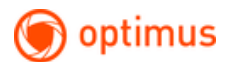

#### Старый интерфейс

Новый интерфейс

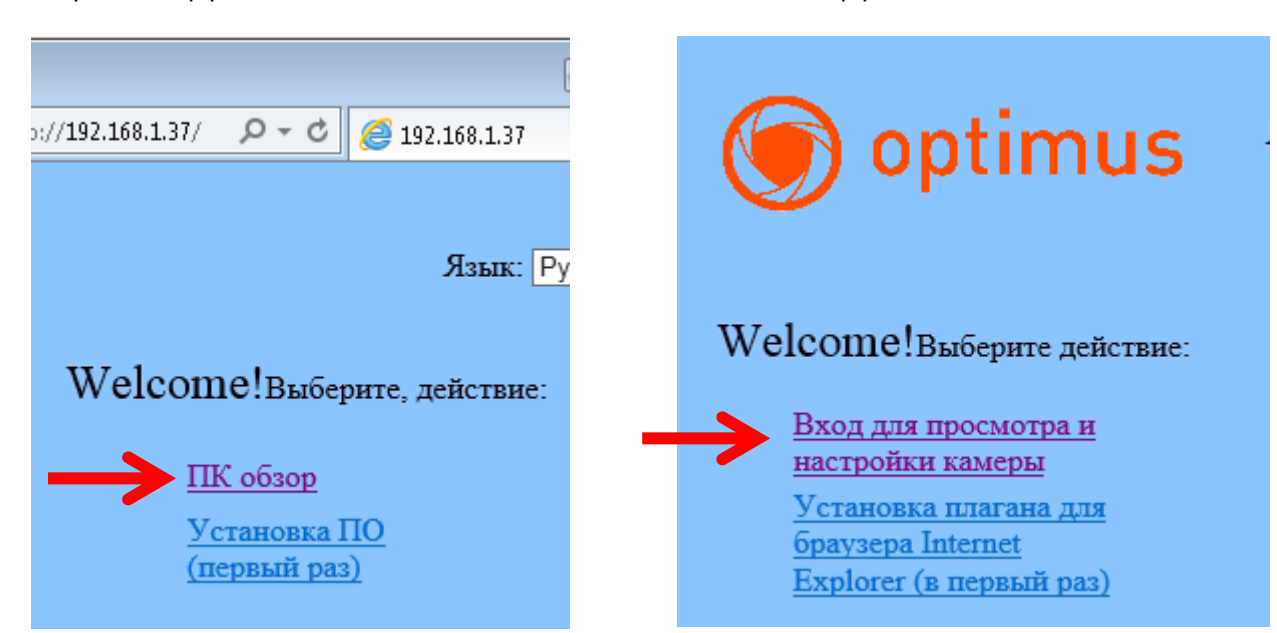

Переходим в раздел «Настройки» -->> далее в раздел «Система -->> пункт «Инициализация.

В пункте «Обновить» - выбираем файл прошивки, нажимаем «ОК»

| 🔘 optim                             | us                      |                |          |
|-------------------------------------|-------------------------|----------------|----------|
| Просмотр Настройки                  |                         |                |          |
| Медиа                               | Инициализация           |                |          |
| Сеть                                | Язык:                   | Русский язык 🗸 | ОК       |
| Тревога                             | Тип объектива:          | 2.8-12mm(2) V  |          |
| Продвинутые                         |                         |                |          |
| Система                             | Перезаг.:               | Перезагр.      |          |
| Время                               | Заводские наст.:        | Заводск.       |          |
| Информ. уст-ва.<br>Системный журнал | Резерв. коп.<br>данных: | Coxp.          |          |
|                                     | Восстанов.:             |                | Обзор ОК |
| -                                   | Обновить:               |                | Обзор ОК |

Ожидаем 4-5 минут до завершения процесса обновления прошивки.

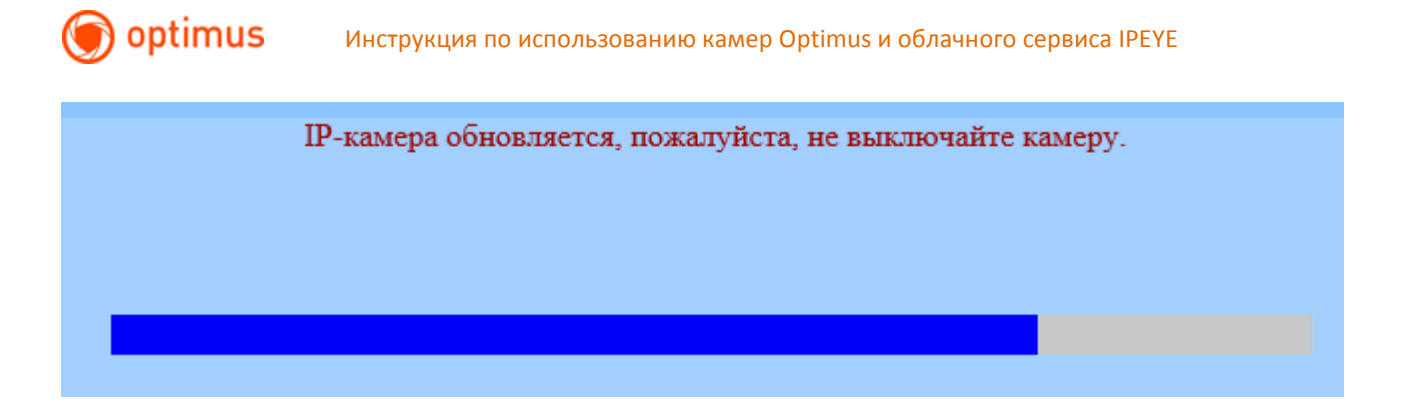

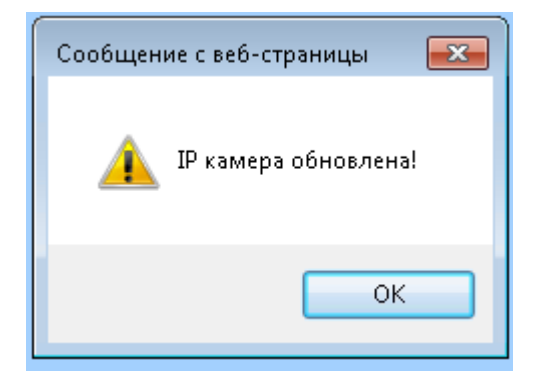

#### 2. Регистрация личного кабинета на сайте IPEYE

Регистрация личного кабинета производиться один раз, в дальнейшем все камеры просто добавляются в существующий личный кабинет пользователя.

Для регистрации в системе можно использовать:

- 1. Сайт www.ipeye.ru. Именно этот способ будет рассмотрен в настоящем руководстве
- 2. Мобильные приложения «IPEYE», доступные в App Store, либо в «Play Market»

Переходим на сайт для регистрации <u>https://www.ipeye.ru/</u>

Выбираем пункт «Вход», далее пункт «Зарегистрироваться»

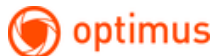

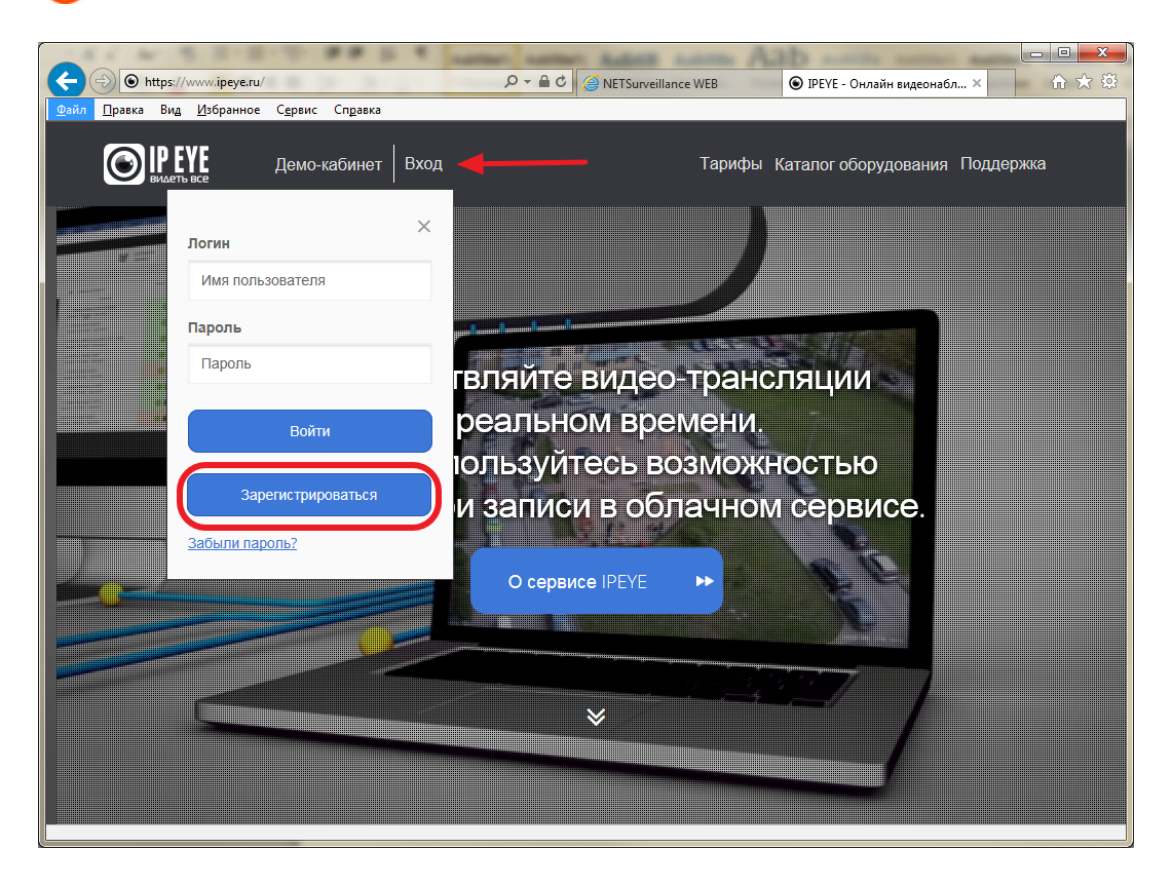

Придумываем имя пользователя, сложный пароль, указываем существующий адрес электронной почты.

|    | ww.ipeye.ru/ip 🔎 – 🔒 🖉 💿 IPEYE панель управления 🛛 🗙 |   |
|----|------------------------------------------------------|---|
|    | ВИДЕТЬ ВСЕ                                           | _ |
|    | Введите данные для регистрации.                      |   |
|    | Имя пользователя                                     |   |
|    | Пароль                                               |   |
| •  | Пароль еще раз                                       |   |
| 1  | Z Email адрес                                        |   |
|    | Тринимаю условия использования сервиса               |   |
| <1 | Зернуться к форме авторизации Забыли пароль?         |   |
|    | Готово                                               |   |
|    |                                                      |   |
|    |                                                      |   |
|    |                                                      |   |
|    |                                                      |   |

#### 3. Добавление камеры Optimus в личный кабинет IPEYE

#### а) Простой вариант

Необходимо войти в web-интерфейс камеры, и нажать на ссылку **«Добавить в облако IPEYE»** Переходим в раздел «Настройки» -->> далее в раздел «Сеть» -->> пункт «Сеть».

| 🔘 optim            | us                         |                     |                               |                 |                                  |
|--------------------|----------------------------|---------------------|-------------------------------|-----------------|----------------------------------|
| Просмотр Настройки |                            |                     |                               |                 |                                  |
| Медиа              | Настройки LAN              |                     |                               |                 |                                  |
| Сеть               | Тип конфигурации IP:       | Фиксированный ІР    | ~                             |                 |                                  |
| Сеть               | IP адрес:                  | 192.168.1.44        |                               |                 |                                  |
| Wi-Fi              | Маска подсети:             | 255 255 255 0       |                               |                 |                                  |
| DDNS               |                            | 402.400.4.4         |                               |                 |                                  |
| Платформ.          | Шлюз:                      | 192.168.1.1         |                               |                 |                                  |
| ONVIE              | Тип конфигурации DNS:      | Ручной DNS          | $\checkmark$                  |                 |                                  |
| <u>P2P</u>         | Первичный DNS:             | 192.168.1.1         |                               |                 |                                  |
| Тревога            | Вторичный DNS:             | 89.20.100.53        |                               |                 |                                  |
| Продвинутые        | HTTP&RTSP                  |                     |                               |                 |                                  |
| Система            | НТТР номер порта:          | 80 (80              | или 1024~49151)               |                 |                                  |
|                    | RTSP порт:                 | 554 (554            | 4 или 1024~49151)             | )               |                                  |
|                    | RTMP порт:                 | 1935 (193           | 35 или 1024~4915 <sup>-</sup> | 1)              |                                  |
|                    | RTSP проверка разреш.:     | ○ Вкл. ● Выкл. (І   | Примечание: посл              | е изменения пар | раметров - перезагрузите камеру) |
| -                  | Добавить в облако<br>IPEYE | Cloud ID: 9a68fdad- | 8f6c-44b5-8a9c-a              | 5a62c518dc1     |                                  |
|                    |                            |                     |                               |                 |                                  |
|                    |                            | Применить           |                               | Отмена          |                                  |

В новом окне, в полях **«Логин от облака»**, **«Пароль от облака»**, ввести данные личного кабинета из <u>пункта №2</u>.

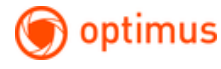

### Облачная камера Optimus

### Добавление камеры в облако

#### Логин от облака

Логин от облака

Для регистрации в облаке перейдите по ссылке.

#### Пароль от облака

Пароль от облака

Добавить в Облако

#### b) Продвинутый вариант

Необходимо войти в web-интерфейс камеры, выделить мышью Cloud ID.

Далее, копировать Cloud ID в буфер обмена, для этого нажать правую клавишу мыши на выделенном тексте выбрать пункт «Копировать».

| 🔘 optim            | us                                |                   |                 |                    |                                  |
|--------------------|-----------------------------------|-------------------|-----------------|--------------------|----------------------------------|
| Просмотр Настройки |                                   |                   |                 |                    |                                  |
| Медиа              | Настройки LAN                     |                   |                 |                    |                                  |
| Сеть               | Тип конфигурации IP:              | Фиксированный IP  | <b>~</b>        |                    |                                  |
| Cort               | IP адрес:                         | 192.168.1.44      |                 |                    |                                  |
| Wi-Fi              | Маска полсети:                    | 255 255 255 0     |                 |                    |                                  |
| DDNS               | macha nogocini.                   | 233.233.233.0     |                 |                    |                                  |
| Платформ.          | Шлюз:                             | 192.168.1.1       |                 |                    |                                  |
| ONVIE              | Тип конфигурации DNS:             | Ручной DNS        | ~               |                    |                                  |
| <u>P2P</u>         | Первичный DNS:                    | 192.168.1.1       |                 |                    |                                  |
| Тревога            | Вторичный DNS:                    | 89 20 100 53      |                 |                    |                                  |
| Продвинутые        | HTTP&RTSP                         |                   |                 |                    |                                  |
| Система            | НТТР номер порта:                 | 80 (              | 80 или 1024~491 | 151)               |                                  |
|                    | RTSP порт:                        | 554 (             | 554 или 1024~49 | 9151)              |                                  |
|                    | RTMP порт:                        | 1935 (            | 1935 или 1024~4 | 19151)             |                                  |
|                    | RTSP проверка разреш.:            | 🔘 Вкл. 🖲 Выкл.    | (Примечание: г  | после изменения па | раметров - перезагрузите камеру) |
|                    | <u>Добавить в облако</u><br>IPEYE | Cloud ID: 9a68fda | id-8f6c-44b5-8a | 9c-a5a62c518dc1    |                                  |
|                    |                                   |                   |                 |                    |                                  |
|                    |                                   | Применить         |                 | Отмена             |                                  |

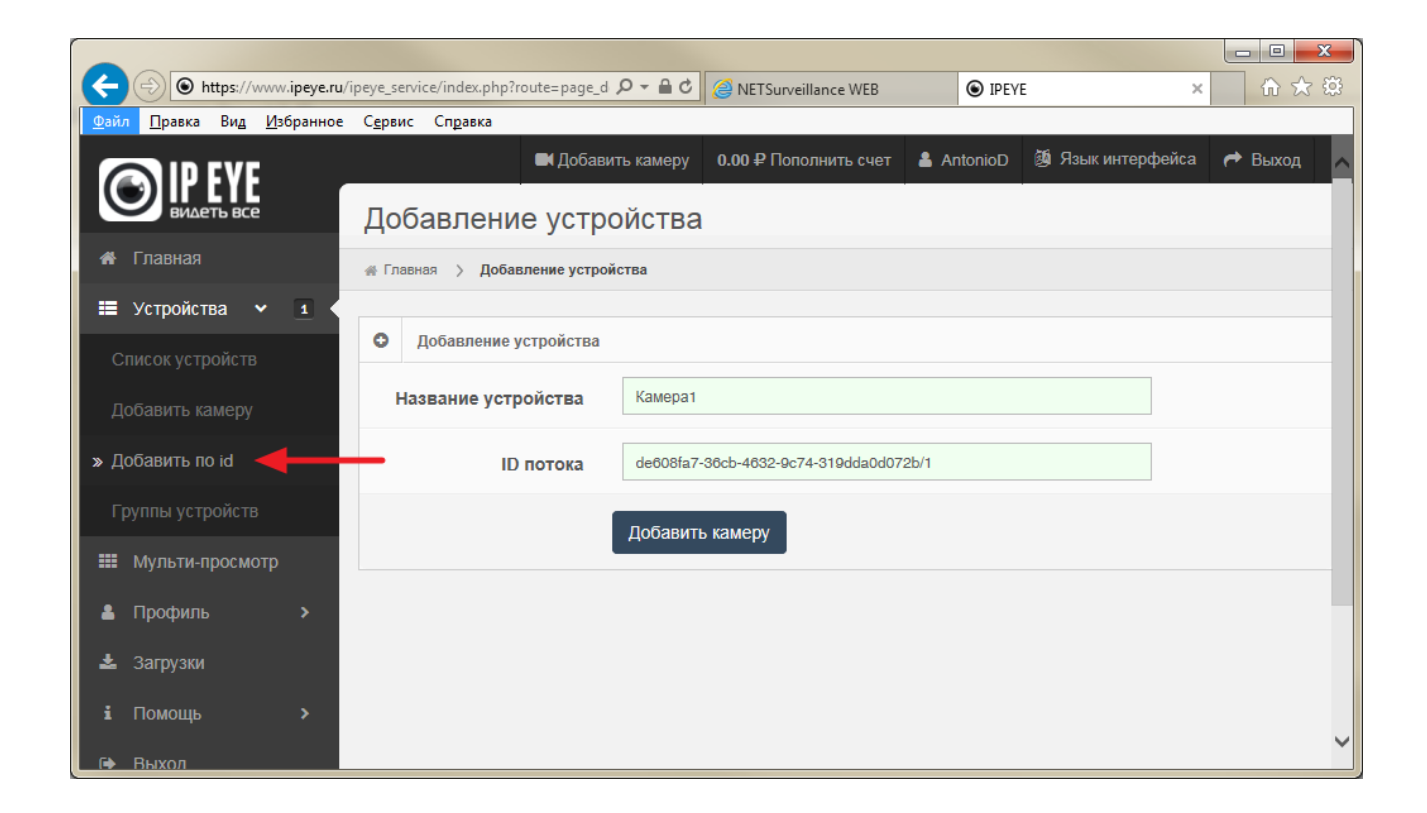

В личном кабинете облачного сервиса выбрать пункт «Устройства» --> «Добавить по ID»

Указать произвольное название камеры, указать ID (вставить из буфера обмена).

В конец строки ID необходимо добавить символы **«/1**» или **«/2**» для указания основного или дополнительного потока камеры.

Примеры:

de608fa7-36cb-4632-9c74-319dda0d072b/1 = основной поток камеры

de608fa7-36cb-4632-9c74-319dda0d072b/2 = дополнительный поток камеры

#### 4. Использование облачного сервиса

#### а) Web-портал

Переходим на сайт, входим в личный кабинет - https://www.ipeye.ru/

Список всех добавленных камер можно отобразить в меню «Устройства» --> «Список устройств»

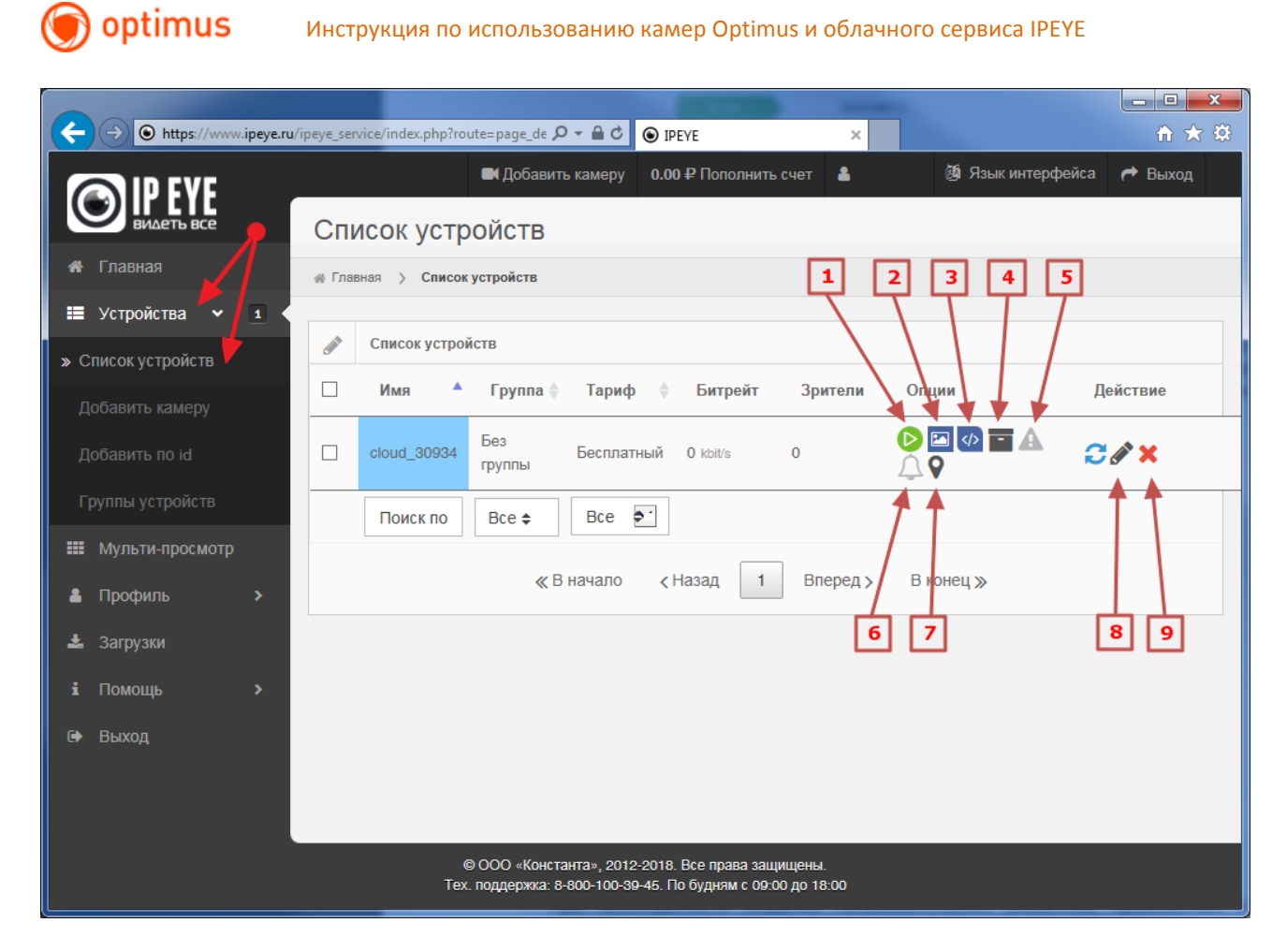

Описание пунктов экрана:

- [1] Воспроизведение в реальном времени
- [2] Отображение снимка с камеры
- [3] Отображение кода для вставки на ваш сайт

Код для Вставки на ваш сайт 🛛 👘 🕺 1»

<iframe src="http://ipeye.ru/ipeye\_service/api/api.php? dev=fznuhZTzZ7tQiLwuIZotQu6XcrsRGK&tupe=rtmp&autoplay=0&logo=1" width="800" height="600" frameBorder="0" seamless="seamless">Ваш браузер не поддерживает фреймы!</iframe>

Чтобы видео с выбранной камеры появилось на Вашем сайте, вставьте код, приведенный выше, в HTML код одной из страниц Вашего сайта.

После вставки кода на страницу сайта, видео будет отображаться на Вашем сайте. Основные параметры внутри кода, которые могут быть изменены:

☑ autoplay: 0 – воспроизведение видео по нажатию на кнопку «Play», 1 – воспроизведение видео после загрузки страницы.

🛛 logo: 1 – есть, 0 – нет;

🛛 width – ширина в пикселях;

🛛 height – высота в пикселях.

[4] – Архив - при нажатии на эту кнопку будет осуществлен переход на страницу для просмотра архива

[5] – Просмотр тревог

[6] – Настройка чувствительности сигнализации

Внимание!!! Для применения тарифа по детекции движения настоятельно рекомендуется установка на камере типа битрейта Variable Bit Rate (на камере обычно - VBR - переменный битрейт)

[7] – Добавление устройства на web карту

[8] – Редактирование: при нажатии на эту кнопку будет осуществлен переход на страницу редактирования устройства

[9] – Удаление: при нажатии на эту кнопку система вначале предложит подтвердить удаление устройства. При повторном согласии устройство будет полностью удалено из системы.

×

#### b) Мобильные приложения

Для установки, воспользуйтесь ссылками ниже или поиском слова «IPEYE» в магазине приложений Google Play / App Store

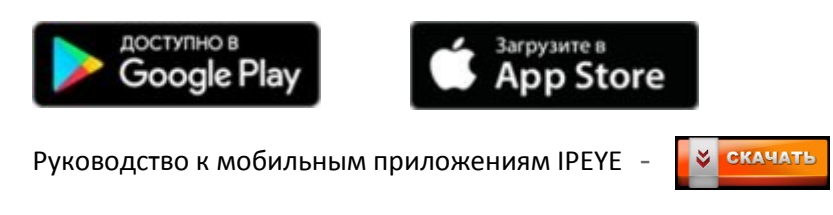

#### 5. Решение возникающих вопросов

#### а) Отсутствие звука в видеопотоке

При отсутствии звука необходимо зайти в настройки камеры на облачном сервисе, на закладке «Настройка потока» включить опцию «Улучшенная поддержка звука»

| ← → ⊙ https://www.ipeye.r                                      | u/ipeye_service/index.php?route=page | _device_edit&devcode=0ee2 🔎 🗕 🖒 💿 IPEYE                | ×                                      | <u>+</u> + ☆                 |
|----------------------------------------------------------------|--------------------------------------|--------------------------------------------------------|----------------------------------------|------------------------------|
| <u>Файл П</u> равка Вид <u>И</u> збранно                       | е С <u>е</u> рвис Сп <u>р</u> авка   |                                                        |                                        |                              |
| <b>ВИДЕТЬ ВСЕ</b>                                              | Редактирование                       | <ul> <li>Добавить камер</li> <li>устройства</li> </ul> | у 0.00 P Пополнить счет 💄 🦉            | 🕯 Язык интерфейса i Авыход 🧄 |
| 🖀 Главная                                                      | Плавная > Список устройств           | > Редактирование устройства - cloud_30934              |                                        |                              |
| <ul> <li>Эстройства &gt; 1</li> <li>Мульти-просмотр</li> </ul> | Основные настройки                   | Настройка потока                                       |                                        |                              |
| 😩 Профиль 🔉 🕹<br>🕹 Загрузки                                    | Основной поток                       |                                                        | Дополнительный поток                   |                              |
|                                                                | Адрес потока                         | rtsp2://171.25.232.14:5511/de608fa7-                   | Адрес потока rtsp://171.25             | .232.14:5511/de608fa7-3      |
| 🗭 Выход                                                        | Включить звук                        |                                                        | Включить звук 🛛 🗸                      |                              |
|                                                                | Улучшенная<br>поддержка звука        |                                                        | Аналитика<br>дополнительного<br>потока |                              |
|                                                                |                                      |                                                        |                                        |                              |
|                                                                | Общие настройки                      |                                                        | Тревоги                                |                              |
|                                                                | Включить PTZ                         | •                                                      | Уровень 2.00<br>срабатывания           |                              |
|                                                                | Порт РТΖ                             | 80                                                     | Автоматическая                         |                              |
|                                                                | Альтернативный<br>плеер              | •                                                      | настройка<br>сенсора                   |                              |
|                                                                |                                      |                                                        | Всплывающие<br>уведомления             |                              |
|                                                                |                                      |                                                        |                                        |                              |
|                                                                |                                      | Отменить Сохранить                                     |                                        | Ŷ                            |

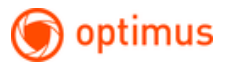

#### b) Отсутствие видеопотока после смены пароля на камере

После смены пароля пользователя «admin» на камере, для восстановления работы облачного сервиса камеру требуется перезагрузить.

#### с) Где можно узнать подробное описание всех настроек облачного сервиса

Пожалуйста, обратитесь к подробному описанию:

Руководство к личному кабинету пользователя сервиса IPEYE -

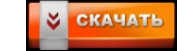